# Wie reiche ich ein Projekt ein?

Seit 2015 findet die Anmeldung des Schülerwettbewerbs online statt. Dieser Guide soll Ihnen helfen sich in unserem neuen Verfahren zurechtzufinden, Fragen beantworten und Ihnen Schritt-für-Schritt erklären, wie Sie sich Ihren eigenen Zugang erstellen können.

### Schritt 1: Projekt anlegen

Nachdem Sie sich mit Ihrem Benutzernamen und Passwort angemeldet haben, können Sie Ihre Projekte anlegen und anschließend einreichen.

Klicken Sie hierzu auf Ihrer Startseite auf "Neues Projekt anlegen".

| Projektiste                                                                                                    | Stammdaten ändern E-Mail-Kontakt ändern Kennwort ändern Abmelden                                                                                                    |
|----------------------------------------------------------------------------------------------------|----------------------------------------------------------------------------------------------------|
|                                                                                                    |                                                                                                    |
| Projektübersicht                                                                                                    |                                                                                                    |
| ebe Lehrkräfte,                                                                                                    |                                                                                                    |
| ie Sie sicher bereits gemerkt haben, kam<br>ersucht stets den Schülern eine ansprech<br>rreichen.                                    | es dieses Jahr zu großen Veränderungen und Weiterentwicklungen im Schülerwettbewerb. Unser Team<br>ende und interessante Plattform zu bieten und nun war es Zeit diesen Wunsch auch bei den Lehrern zu                                                                            |
| uf dieser Seite können Sie Projekte erstel<br>hase sich der Wettbewerb befindet, welch<br>omit die Möglichkeit zu jedem Zeitpunkt de | len, bearbeiten und einreichen. Gleichzeitig wird es Ihnen möglich sein auf einem Blick zu sehen, in welcher<br>ne Projekte noch eingereicht werden müssen und was eventuell fehlt. Der "neue" Online-Wettbewerb gibt Ihnen<br>es Wettbewerbs einen klaren Überblick zu behalten. |
| /ir wünschen Ihnen und Ihren Schülern vie                                                                                            | el Spaß und einen erfolgreichen Wettbewerb!                                                                                                    |
| ır bpb-Team                                                                                                    |                                                                                                    |
| icht vergessen: Einsendeschluss ist d                                                                                                | ler 1.12.2015                                                                                                    |
| ei eventuellen Fragen können Sie uns unter unserer Hotl<br>slefon: +49 (0)228 99515-561                                              | line erreichen!                                                                                                    |
| ktuelle Phase des Wettbewerbs:                                                                                                    |                                                                                                    |
| 1. Projekteinreichung                                                                                                    | 2. Auswertung/Bewertung 3. Bekanntgabe der Gewinner                                                                                                    |
|                                                                                                    | Projekte 0                                                                                                    |
| O Neues Projekt anlegen                                                                                                    | _                                                                                                    |
|                                                                                                    |                                                                                                    |
|                                                                                                    |                                                                                                    |

## Schritt 2: Projektantrag ausfüllen

Füllen Sie nun zunächst den Projektantrag aus und speichern Sie diesen. Danach klicken Sie auf "Projektbericht".

## Schritt 3: Projektbericht hochladen

Falls Sie das Projektformular bereits auf <u>www.schuelerwettbewerb.de</u> heruntergeladen haben, können Sie dieses, ausgefüllt, hochladen, indem Sie auf "Datei auswählen" klicken und das gespeicherte Formular auswählen.

Sollten Sie das Formular noch nicht besitzen, haben Sie nun die Möglichkeit, sich dieses herunterzuladen und es auszufüllen. Bitte beachten Sie, dass Sie hierfür den <u>Adobe Reader</u> benötigen.

| SCHILLERWETTBEWER<br>Bundeszentrale für<br>politische Bildung                                                                                                    |                                                                                                    | Sie sind angen<br>Letzte Anmeldung:                                              | neldet als testlehrer1.<br>20.10.2015 11:55:59 |
|----------------------------------------------------------------------------------------------------|----------------------------------------------------------------------------------------------------|----------------------------------------------------------------------------------|------------------------------------------------|
| Projektiste                                                                                                    | Stammdaten ändern E-Mail-Kontal                                                                                                    | t ändern Kennwort ändern                                                         | Abmelden                                       |
| Projekt bearbeiten                                                                                                    |                                                                                                    |                                                                                  |                                                |
| In diesem Formular können Sie ein neues Projekt er:<br>Projektantrag, den Projektbericht und einem Werksti<br>werden muss. Das Status-Symbol vor dem Register-       | stellen oder ein erstelltes Projekt bearbeiten. Jedes i<br>ick, welches in Abhängigkeit vom Thema in analoge<br>Titel wird Ihnen signalisieren, ob die Daten vollständ | Projekt besteht aus drei Bestand<br>; oder digitaler Form zur Verfüg<br>ig sind. | teilen: Dem<br>ung gestellt                    |
| Sollten zum jetzigen Zeitpunkt noch nicht alle Bestan<br>komplettiert werden. Allerdings kann das Projekt nac<br>vorher, ob alle Angaben stimmen und der richtige Pr | dteile vorliegen, kann das Projekt trotzdem gespeich<br>h der Einreichung nicht mehr bearbeitet, oder gelös<br>ojektbericht / das richtige Werkstück hochgeladen w     | ert und zu einem späteren Zeitp<br>ht werden. Vergewissern Sie sic<br>urde!      | ounkt<br>:h deshalb                            |
| Das bpb-Team wünscht Ihnen viel Erfolg!                                                                                                    |                                                                                                    |                                                                                  |                                                |
| ✓ Projektantrag                                                                                                    | ¥ Projektbericht                                                                                                    | ✓ Werkstück                                                                      |                                                |
| Laden Sie das Formular für den Projektbericht (40<br>Bitte beachten sie, dass zum Ausfüllen des Pr                                                                   | ) KB) herunter, füllen Sie diesen aus und laden ihn d<br>ojektberichts der Adobe Reader benötigt wird.                                                                 | ann im folgenden Formular hoct                                                   | l.                                             |
| Projektbericht Datei auswählen Kei                                                                                                    | e ausgewählt<br>Lissiges Dateilomat: PDF<br>Projektbericht speichern                                                                                                   |                                                                                  |                                                |
| Zurück zur Projektliste                                                                                                    |                                                                                                    | Projekt                                                                          | einreichen                                     |
| © 2015 Bundeszentrale für politische Bildung                                                                                                    |                                                                                                    | Impressum Datensc                                                                | hutz Kontakt                                   |

### Bearbeitung von angelegten Projekten

Solange Ihre Projekte sich noch in der Entstehungsphase befinden, können Sie nach der Anmeldung der Projekte jederzeit Änderungen vornehmen.

# Projektübersicht

Liebe Lehrkräfte,

wie Sie sicher bereits gemerkt haben, kam es dieses Jahr zu großen Veränderungen und Weiterentwicklungen im Schülerwettbewerb. Unser Team versucht stets den Schülern eine ansprechende und interessante Plattform zu bieten und nun war es Zeit diesen Wunsch auch bei den Lehrern zu erreichen.

Auf dieser Seite können Sie Projekte erstellen, bearbeiten und einreichen. Gleichzeitig wird es Ihnen möglich sein auf einem Blick zu sehen, in welcher Phase sich der Wettbewerb befindet, welche Projekte noch eingereicht werden müssen und was eventuell fehlt. Der "neue" Online-Wettbewerb gibt Ihnen somit die Möglichkeit zu jedem Zeitpunkt des Wettbewerbs einen klaren Überblick zu behalten.

Wir wünschen Ihnen und Ihren Schülern viel Spaß und einen erfolgreichen Wettbewerb!

Ihr bpb-Team

#### Nicht vergessen: Einsendeschluss ist der 1.12.2015

Bei eventuellen Fragen können Sie uns unter unserer Hotline erreichen! Telefon: +49 (0)228 99515-561

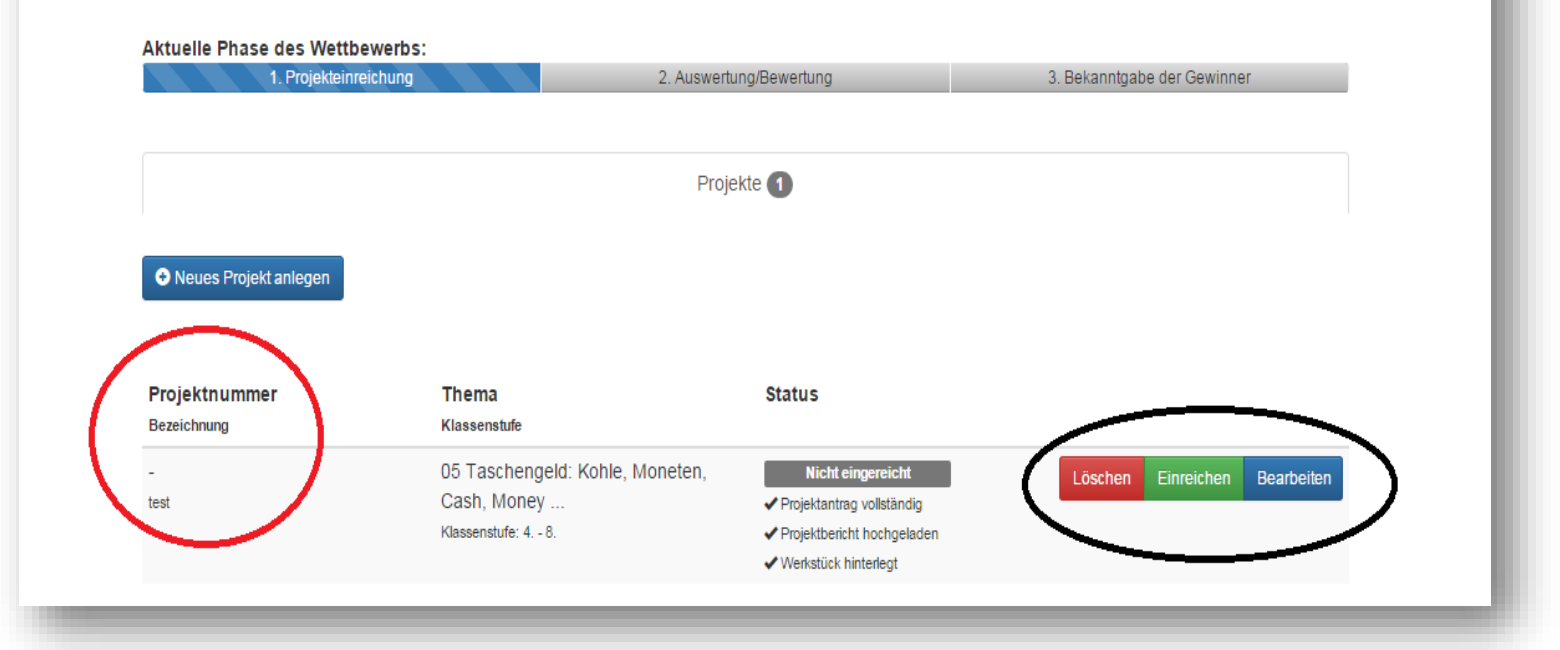

Solange das Projekt nicht eingereicht worden ist, hat es auch keine Projektnummer, diese wird erst generiert, sobald das fertige Werkstück eingereicht worden ist.

### Schritt 4: Projekteinreichung

Die Projekteinreichung variiert je nach gewählter Form des Wettbewerbsbeitrages.

### 4.1: Einreichung analoger Projekte:

Nachdem Sie nun den Projektantrag ausgefüllt und den Projektbericht hochgeladen haben, können Sie auf "Projekt einreichen" klicken. Nachdem der Beitrag eingereicht ist, haben Sie auf Ihrer Startseite Zugriff auf den **Versandaufkleber für Ihr Paket**. Einen Aufkleber bringen Sie bitte, wie beschrieben, auf dem Paket selber an, den zweiten fügen Sie bitte Ihrer Sendung zu. Weitere Hinweise hierzu finden Sie auf dem Versandaufkleber.

# Projektübersicht

#### Liebe Lehrkräfte,

wie Sie sicher bereits gemerkt haben, kam es dieses Jahr zu großen Veränderungen und Weiterentwicklungen im Schülerwettbewerb. Unser Team versucht stets den Schülern eine ansprechende und interessante Plattform zu bieten und nun war es Zeit diesen Wunsch auch bei den Lehrern zu erreichen.

Auf dieser Seite können Sie Projekte erstellen, bearbeiten und einreichen. Gleichzeitig wird es Ihnen möglich sein auf einem Blick zu sehen, in welcher Phase sich der Wettbewerb befindet, welche Projekte noch eingereicht werden müssen und was eventuell fehlt. Der "neue" Online-Wettbewerb gibt Ihnen somit die Möglichkeit zu jedem Zeitpunkt des Wettbewerbs einen klaren Überblick zu behalten.

Wir wünschen Ihnen und Ihren Schülern viel Spaß und einen erfolgreichen Wettbewerb!

Ihr bpb-Team

#### Nicht vergessen: Einsendeschluss ist der 1.12.2015

Bei eventuellen Fragen können Sie uns unter unserer Hotline erreichen! Telefon: +49 (0)228 99515-561

#### Aktuelle Phase des Wettbewerbs:

| 1. Projekteinrei                                 | chung                                          | 2. Auswertung/Bewertung            | 3. Bekanntgabe der Gewinner |
|--------------------------------------------------|------------------------------------------------|------------------------------------|-----------------------------|
|                                                  |                                                | Projekte 1                         |                             |
| Das Projekt mit der N                            | Nummer 02/4-8/410/A wurde erfol                | greich eingereicht.                |                             |
| Neues Projekt anlegen  Projektnummer Bezeichnung | <b>Thema</b><br>Klassenstufe                   | Status                             | $\mathbf{r}$                |
| 02/4-8/410/A<br>test                             | 02 Unsere Schule ist für<br>Klassenstufe: 4 8. | alle da! Eingereicht (unbestätigt) | Versandaufkleber Öffnen     |

## 4.2: Einreichung digitaler Projekte:

Um ein digitales Werkstück einzureichen, klicken Sie unter "Werkstück" auf "Datei auswählen" und anschließend auf "Werkstück speichern". Nun können Sie sich Ihr Werkstück herunterladen, um sicher zu gehen, dass Sie das richtige Projekt hochgeladen haben. Um das Projekt endgültig einzureichen, klicken Sie anschließend auf "Projekt

| Bundeszentrale für<br>politische Bildung | SCHÜLERWETTBEWERB<br>ZUR POLITISCHEN<br>BILDUNG >> |                   |                       | Sie sind angeme<br>Letzte Anmeldung: 2 | idet als <b>testiehrer1</b> .<br>1.10.2015 11:37:40 |
|------------------------------------------|----------------------------------------------------|-------------------|-----------------------|----------------------------------------|-----------------------------------------------------|
| Projektiste                              |                                                    | Stammdaten ändern | E-Mail-Kontakt ändern | Kennwort ändern                        | Abmelden                                            |

# Projekt bearbeiten

In diesem Formular können Sie ein neues Projekt erstellen oder ein erstelltes Projekt bearbeiten. Jedes Projekt besteht aus drei Bestandteilen: Dem Projektantrag, den Projektbericht und einem Werkstück, welches in Abhängigkeit vom Thema in analoger, oder digitaler Form zur Verfügung gestellt werden muss. Das Status-Symbol vor dem Register-Titel wird Ihnen signalisieren, ob die Daten vollständig sind.

Sollten zum jetzigen Zeitpunkt noch nicht alle Bestandteile vorliegen, kann das Projekt trotzdem gespeichert und zu einem späteren Zeitpunkt komplettiert werden. Allerdings kann das Projekt nach der Einreichung nicht mehr bearbeitet, oder gelöscht werden. Vergewissern Sie sich deshalb vorher, ob alle Angaben stimmen und der richtige Projektbericht / das richtige Werkstück hochgeladen wurde!

Das bpb-Team wünscht Ihnen viel Erfolg!

| Projektantrag                                       | Projektbericht                                    | ✓ Werkstück       |
|-----------------------------------------------------|---------------------------------------------------|-------------------|
| Zu jedem Projekt mit digitalen Werkstück muss diese | es entweder hochgeladen oder der Link zu diesem h | interlegt werden. |
| Das Werkstück wurde erfolgreich aktualisier         | t.                                                |                   |

| Werkstück               | Datei auswählen Keine ausgewählt<br>Maximale Dateigröße: 500MB, Zulässiges Dateiformat: PDF, MP3, MP4 & AVI. |  |  |
|-------------------------|----------------------------------------------------------------------------------------------------|--|--|
|                         | Werkstück herunterladen                                                                                      |  |  |
|                         | Werkstück speichern                                                                                          |  |  |
|                         |                                                                                                    |  |  |
| Zurück zur Projektliste | Projekt einreichen                                                                                           |  |  |

einreichen". Bevor Sie den Projektbeitrag endgültig einreichen, überprüfen Sie bitte noch einmal Ihre Angaben.

## Schritt 5: Projektnummer

Das Projekt hat nun eine **Projektnummer**. Falls Sie sich Ihre Angaben zum eingereichten Projektbeitrag noch einmal ansehen wollen, klicken Sie auf "öffnen". Zu diesem Zeitpunkt können Sie keine Änderungen mehr vornehmen.

| Projektiste                                                                                      |                                                                                                    | Stammdaten ändern                                                                       | E-Mail-Kontakt ändern                                                  | Kennwort ändern                                | Abmelden                         |
|--------------------------------------------------------------------------------------------------|----------------------------------------------------------------------------------------------------|-----------------------------------------------------------------------------------------|------------------------------------------------------------------------|------------------------------------------------|----------------------------------|
|                                                                                                  |                                                                                                    |                                                                                         |                                                                        |                                                |                                  |
| Projektübers                                                                                     | sicht                                                                                                    |                                                                                         |                                                                        |                                                |                                  |
| Liebe Lehrkräfte,                                                                                |                                                                                                    |                                                                                         |                                                                        |                                                |                                  |
| wie Sie sicher bereits gemerkt<br>versucht stets den Schülern ei<br>erreichen.                   | haben, kam es dieses Jahr zu g<br>ne ansprechende und interessa                                           | großen Veränderungen und<br>nte Plattform zu bieten und                                 | d Weiterentwicklungen im S<br>I nun war es Zeit diesen Wi              | schülerwettbewerb. Un<br>unsch auch bei den Le | ser Team<br>hrern zu             |
| Auf dieser Seite können Sie Pr<br>Phase sich der Wettbewerb be<br>somit die Möglichkeit zu jedem | rojekte erstellen, bearbeiten und<br>efindet, welche Projekte noch eir<br>n Zeitpunkt des Wettbewerbs ein | einreichen. Gleichzeitig wi<br>Igereicht werden müssen u<br>Ien klaren Überblick zu beh | rd es Ihnen möglich sein at<br>ind was eventuell fehlt. Der<br>nalten. | uf einem Blick zu sehe<br>"neue" Online-Wettbe | n, in welcher<br>werb gibt Ihnen |
| Wir wünschen Ihnen und Ihren                                                                     | n Schülern viel Spaß und einen e                                                                          | erfolgreichen Wettbewerb!                                                               |                                                                        |                                                |                                  |
| Ihr bpb-Team                                                                                     |                                                                                                    |                                                                                         |                                                                        |                                                |                                  |
| Nicht vergessen: Einsendes                                                                       | chluss ist der 1.12.2015                                                                                  |                                                                                         |                                                                        |                                                |                                  |
| Bei eventuellen Fragen können Sie uns u<br>Telefon: +49 (0)228 99515-561                         | unter unserer Hotline erreichen!                                                                          |                                                                                         |                                                                        |                                                |                                  |
| Aktuelle Phase des Wettbew                                                                       | verbs:                                                                                                    | 2 Augustung/Republing                                                                   |                                                                        | Pokopstrabo dar Cowin                          | por                              |
| I. Flojeklemierci                                                                                | nung                                                                                                    | 2. Auswenung/Dewenung                                                                   |                                                                        | 5. Bekalingabe der Gewir                       | liel                             |
|                                                                                                  |                                                                                                    | Projekte 1                                                                              |                                                                        |                                                |                                  |
| Das Projekt mit der N                                                                            | ummer 12/8-11/414/D wurde er                                                                              | folgreich eingereicht.                                                                  |                                                                        |                                                |                                  |
| • Neues Projekt anlegen                                                                          |                                                                                                    |                                                                                         |                                                                        |                                                |                                  |
|                                                                                                  |                                                                                                    |                                                                                         |                                                                        |                                                |                                  |
| Projektnummer                                                                                    | Thema                                                                                                    | Status                                                                                  |                                                                        |                                                |                                  |
| Bezeichnung                                                                                      | Klassenstufe                                                                                              |                                                                                         |                                                                        |                                                | $\frown$                         |

Sollten Sie feststellen, dass es zu einem Fehler beim Ausfüllen der Formulare oder beim hochladen eines Projektes gekommen ist, können Sie uns wie folgt erreichen:

## Telefon: +49 (0)228 99515-561

E-Mail: <u>sw@bpb.bund.de</u>

Wir wünschen Ihnen und Ihren Schülern viel Spaß und Erfolg!